# Handleiding - Bedrijfsgezondheidsplan – Verschaffersportaal

## Inhoudsopgave

| Aanmelden                              | 1  |
|----------------------------------------|----|
| Opmaken bedrijfsgezondheidsplan        | 2  |
| Overzicht en beheer van de maatregelen | 7  |
| Extra maatregelen toevoegen            | 8  |
| Maatregelen markeren als uitgevoerd    | 9  |
| Het bedrijfsgezondheidsplan aanpassen1 | 10 |

### Aanmelden

1. Surf naar <u>www.abregister.be</u> en druk op de knop "inloggen" rechtsboven op de homepagina.

| Q        | AB Register Home                                                            | Verschaffer                                       | Broeier                                                     | Producent | Nieuws | Over ons | Contact | 은 Inloggen |
|----------|-----------------------------------------------------------------------------|---------------------------------------------------|-------------------------------------------------------------|-----------|--------|----------|---------|------------|
| 2.<br>3. | Klik op "Login verschaffer"<br>Meldt aan met uw inloggegevens. <sup>1</sup> |                                                   |                                                             |           |        |          |         |            |
|          |                                                                             | MELD JE AAN B                                     | IJ AB REGISTEI                                              | ۲         |        |          |         |            |
|          |                                                                             | AB R                                              | legister                                                    |           |        |          |         |            |
|          |                                                                             | Wachtwoord                                        | GGEN                                                        |           |        |          |         |            |
|          |                                                                             | <u>Geen login? Reg</u><br>Wachtwoord<br><u>NL</u> | <mark>gistreer, je hier,</mark><br><u>i vergeten?</u><br>ER |           |        |          |         |            |

<sup>&</sup>lt;sup>1</sup> Kent u uw wachtwoord niet meer? Volg dan de volgende procedure: <u>https://abregister.be/swfiles/files/20210714\_Beknopte-leidraad-verschaffers-voor-aanvraag-wachtwoord.pdf</u>

# Opmaken bedrijfsgezondheidsplan

1. Om het bedrijfsgezondheidsplan op te maken, klikt u op "varkens" om het varkensportaal te openen.

| Weikom bij Ab kegister, Dierenansenpraktijk rest interigine |                                                              |
|-------------------------------------------------------------|--------------------------------------------------------------|
| Selecter hieronder de diensont or<br>te v                   | n naar het juiste portaal doorverwezen<br>orden:<br>Pluimvee |
| Of beheer je a                                              | ccount hieronder:                                            |
| Mijn praktijk                                               | Instellingen                                                 |
|                                                             |                                                              |

2. Ga naar het tabblad "Mijn producenten", dit zijn de producenten waarvoor u een volmacht heeft.

| AB Register > Varkens   |                                         |                                | <b>\</b>             |                | <b>Ш</b> Но     | ome 🛈 Afmel | den  |
|-------------------------|-----------------------------------------|--------------------------------|----------------------|----------------|-----------------|-------------|------|
| 🗄 Overzicht 🛛 🔗 Mijn re | egistraties 📄 Mijn voorschriften        | 🦽 Mijn producent               | en <b>il</b> Mijn ra | pporten        | 🖉 Medicijnenlij |             |      |
| Je moet voor 1 produce  | nt nog een bedrijfsgezondheidsplan indi | enen. Bekijk alle produce      | enten                |                |                 |             |      |
| Nieuwe registra         | atie                                    |                                |                      |                | + VOEG REG!     | STRATIE TOE |      |
| J Ongeleze              | en bedrijfsrapporten                    |                                |                      | Zoek op naam o | of beslagnumme  | r Q         |      |
| Bedrijfsrapport         | Registratieperiode                      | Producent                      | Ontvangen op         | Status         | Actieplan       | In orde     |      |
| 96914.2016.P2           | 01-01-2016   31-12-2016                 | Mevrouw                        | 19-05-2017           | ()             |                 |             |      |
| 97828.2018.P1           | 01-07-2017   30-06-2018                 | Mevrouw                        | 31-10-2018           | 0              |                 |             |      |
| ■ 96914.2018.P1         | 01-04-2017   31-03-2018                 | Mevrouw                        | 23-07-2018           | F              |                 |             |      |
|                         | Fon                                     | initiatiof van AB Podistor vzw |                      |                |                 | NI          | L ED |

3. Klik op de naam van de producent.

NB: Het icoontje "BGP" betekent dat er nog geen bedrijfsgezondheidsplan werd opgemaakt voor deze varkensproducent én men binnen de laatste drie maand voor de deadline van 12 maand sinds het vorige rapport zit. De kleur van het icoontje "BGP" verandert van oranje naar rood naarmate men dichter bij de deadline van 12 maand sinds het vorige bedrijfsgezondheidsplan komt.

| AB Register > Varkens            |                         |                                 | 🗰 Home 🕕 Afmelder             |
|----------------------------------|-------------------------|---------------------------------|-------------------------------|
| :Ξ Overzicht 🥪 Mijn registraties | Mijn voorschriften      | Mijn producenten .11 Mijr       | n rapporten 🖉 Medicijnenlijst |
| Producenten m                    | et automatische volmac  | hten                            | Zoek op naam of beslagnummer  |
| Naam                             | Bislagnummer            | Adres                           | Volmacht sinds                |
| LVE                              | BE00000005-0201         | Puttebroekstraat 7A - 3012 Wils | zele 26-08-2020               |
| Test Lise 3                      | BE0000004-0201          | Puttebroekstraat 7A - 3012 Wils | ele 25-08-2020                |
| AB-Register test BGP             | BE01234567-0201         | Hagenbroek 167 - 2500 Geel      | 27-02-2020                    |
|                                  |                         |                                 |                               |
| Producenten m                    | et verstrekte volmachte | n                               | Zoek op naam of beslagnummer  |
|                                  | Een initiatie           | ef van AB Register vzw          | NL   F                        |

4. Onder de gegevens van de producent kan u op het tabblad "bedrijfsgezondheidsplan" klikken.

| Producent A         | ABC              |               |  |
|---------------------|------------------|---------------|--|
| Beslagnummer: BE    | 278912456-0201   | Label: Bepork |  |
| Adres: Meir 2 - fdx | gf fxgh          |               |  |
| E-mail: AB+beslag   | 5471@imengine.be |               |  |
|                     |                  |               |  |
|                     |                  |               |  |

5. Druk op de groene knop rechts om het bedrijfsgezondheidsplan op te maken.

| AB Register                               | > Varkens                                                                                           |                                    | III Home 🛈 Afmelden                  |
|-------------------------------------------|----------------------------------------------------------------------------------------------------|------------------------------------|--------------------------------------|
| <b>∃</b> Overzicht                        | ✓ Mijn registraties                                                                                 | Mijn voorschriften Mijn producente | n 📶 Mijn rapporten 🖌 Medicijnenlijst |
|                                           |                                                                                                    |                                    | < Terug naar 'Mijn producenten       |
| Produ<br>Beslagn<br>Adres: F<br>E-mail: 1 | ucent AB-Register<br>ummer: BE01234567-0201<br>Hagenbroek 167 - 2500 Gee<br>oxane.deconinck@vlam.be | test<br>1                          | Label: Bepork                        |
|                                           |                                                                                                    | DRTEN BEDRIJFSGEZONDHEIDSPLAN      |                                      |
| ¥=                                        | Bedrijfsgezondhe                                                                                    | eidsplannen                        | VOEG BEDRUFSGEZONDHEIDSPLAN TOE      |
| Er werd                                   | en nog geen bedrijfsgezont                                                                          | eidsplannen geregistreerd          |                                      |
|                                           |                                                                                                    |                                    |                                      |

6. Er wordt vervolgens een nieuw scherm geopend waar u het bedrijfsgezondheidsplan kan invullen.

| Nieuw bedrijfsgezondheidsplan AB-Register test (BE01234567-0201)                                                                                                    |      |  |  |  |  |  |  |
|----------------------------------------------------------------------------------------------------|------|--|--|--|--|--|--|
| Algemeen                                                                                                    |      |  |  |  |  |  |  |
| Naam dierenarts Ordenummer Datum                                                                                                    | 1    |  |  |  |  |  |  |
| Xavier Laporte N9989 14-07-                                                                                                    | 2021 |  |  |  |  |  |  |
| Opmaak nieuw bedrijfsgezonheidsplan<br>Geef voor de parameter aan of het bedrijf het goed doet of dat er verbetering nodig/vereist is.<br>1. Bioveiligheid<br>OK VERBETERING MOGELLIK OF VEREIST |      |  |  |  |  |  |  |
|                                                                                                    |      |  |  |  |  |  |  |
| 2. Uitval                                                                                                    |      |  |  |  |  |  |  |
| OK VERBETERING MOGELIJK OF VEREIST                                                                                                    |      |  |  |  |  |  |  |

7. Er zijn 7 parameters die moeten worden geëvalueerd. Meer informatie over hoe elke parameter moet worden beoordeeld, kan u lezen door te klikken op het info-icoontje bij elke parameter. U kan ervoor kiezen meteen alle parameters te beoordelen en maatregelen toe te voegen of om een deel van de parameters te beoordelen (zie verder).

U ziet per parameter de opties "OK" of "verbetering mogelijk of vereist". Indien de parameter actie vereist, klikt u op 'verbetering mogelijk of vereist'.

| OK | VERBETERING MOGELIJK OF VEREIST |
|----|---------------------------------|
|----|---------------------------------|

U krijgt dan automatisch de mogelijkheid om de onderliggende oorza(a)k(en) en de te nemen maatregelen toe te voegen.

- Onderliggende oorzaak: de oorzaak (of oorzaken) waarom het bedrijf voor deze parameter niet goed scoort en actie nodig of wenselijk is.
- Maatregel: De acties die zullen genomen worden om de oorzaak te weg te nemen, in te perken of te voorkomen
- De verantwoordelijke: de varkenshouder, de dierenarts, voeder- of biggenleverancier...
- De termijn: uiterste datum waartegen beoogd wordt de maatregel uit te voeren

| Voeg nieuwe oorzaak           | toe                    |
|-------------------------------|------------------------|
| Onderliggende oorzaak         |                        |
| staarten bijten               |                        |
| Maatregel 1                   |                        |
| Maatregel                     |                        |
| minder verveling door voorzie | n verrijkingsmateriaal |
| © Verantwoordelijke           |                        |
| Olivier Porcin                |                        |
| Termijn                       |                        |
| 31-07-2021                    |                        |

8. **Per oorzaak** kunnen <u>meerdere maatregelen</u> toegevoegd worden. U kan een extra maatregel toevoegen voor deze oorzaak door op "voeg maatregel toe" te klikken. Er verschijnt vervolgens een nieuw invulveld. Wanneer alle maatregelen zijn ingegeven, klikt u op opslaan.

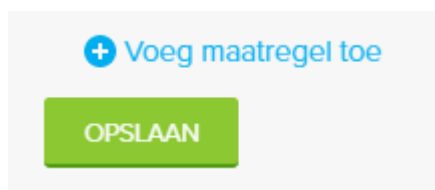

Wanneer u de maatregel heeft opgeslagen verschijnt deze in het overzicht, zoals hieronder afgebeeld.
 U kan <u>bijkomende oorzaken</u> voor de parameter toevoegen door op "voeg nieuwe oorzaken toe" te klikken.

| . Dierenweizijn                    |                                                        |                   |                |  |  |  |  |  |
|------------------------------------|--------------------------------------------------------|-------------------|----------------|--|--|--|--|--|
| OK VERBETERING MOGELIJK OF VEREIST |                                                        |                   |                |  |  |  |  |  |
|                                    |                                                        |                   |                |  |  |  |  |  |
| Onderliggende oorzaak              | Maatregel                                              | Verantwoordelijke | Termijn        |  |  |  |  |  |
| Staarten bijten                    | minder verveling door voozien van verrijkingsmateriaal | Olivier Porcin    | 31-08-2021 🧷 🕄 |  |  |  |  |  |
| ✤ Voeg nieuwe oorzaak toe          |                                                        |                   |                |  |  |  |  |  |

10. Heeft u alle parameters beoordeeld en de oorzaken en nodige maatregelen ingevoerd, dan kan u het bedrijfsgezondheidsplan definitief doorsturen, door te klikken op "doorsturen". U kan ook stelselmatig het bedrijfsgezondheidsplan opbouwen en een deel van de parameters invullen. Klik vervolgens op "bewaar als draft". <u>Opgelet</u>: binnen de termijn van 12 maand moet een definitief plan (status "doorgestuurd") beschikbaar zijn.

| 4. Drinkwaterkwaliteit 🕜                                                                                                 |                      |                   |            |  |  |  |  |
|----------------------------------------------------------------------------------------------------|----------------------|-------------------|------------|--|--|--|--|
| OK VERBETERING MOGELIJK OF VEREIST                                                                                       |                      |                   |            |  |  |  |  |
| 5. Dierenweizijn 🥜                                                                                                    |                      |                   |            |  |  |  |  |
| OK VERBETERING MOGELLIK OF VEREIST                                                                                       |                      |                   |            |  |  |  |  |
| Onderliggende oorzaak                                                                                                    | Maatregel            | Verantwoordelijke | Termijn    |  |  |  |  |
| staarten bijten                                                                                                    | verrijkingsmateriaal | Olivier Porcin    | 31-08-2021 |  |  |  |  |
| O Voeg nieuwe oorzaak toe                                                                                                |                      |                   |            |  |  |  |  |
| 6. Vaccinatieschema's en bedrijfsbehandelplan                                                                            |                      |                   |            |  |  |  |  |
| OK VERBETERING MOGELIJK OF VEREIST                                                                                       |                      |                   |            |  |  |  |  |
| 7. Aanwezigheid bedrijfsspecifieke structurele gezondheidsproblemen (?)         OK       VERBETERING MOGELIJK OF VEREIST |                      |                   |            |  |  |  |  |
| DOORSTUREN OF BEWAAR ALS DRAFT OF Annuiger                                                                               |                      |                   |            |  |  |  |  |

11. In het overzicht worden de maatregelen van het actuele bedrijfsgezondheidsplan opgesomd. Daaronder kan u de reeds opgemaakte bedrijfsgezondheidsplannen voor deze producent raadplegen. De "0/1" in dit voorbeeld geeft aan dat er <u>1</u> maatregel werd voorzien die nog niet (<u>0</u>) is uitgevoerd. De status ("doorgestuurd" of "draft") van het bedrijfsgezondheidsplan is hier ook zichtbaar. Een volgend bedrijfsgezondheidsplan moet steeds binnen de 12 maand sinds het vorige plan zijn opgemaakt en de status "doorgestuurd" hebben.

| Producent AB<br>Beslagnummer: BE01:<br>Adres: Hagenbroek 1<br>E-mail: roxane.deconi | R-Register test<br>1234567-0201<br>167 - 2500 Geel<br>Inck@vlam.be |                         | Label: Bepork  |                |                  |            |        |  |  |
|-------------------------------------------------------------------------------------|--------------------------------------------------------------------|-------------------------|----------------|----------------|------------------|------------|--------|--|--|
| REGISTRATIES                                                                        | BEDRIJFSRAPPORTEN                                                  | BEDRIJFSGEZONDHEIDSPLAN |                |                |                  |            |        |  |  |
| <br>Maatregelen huidig bedrijfsgezondheidsplan (1/1)                                |                                                                    |                         |                |                |                  |            |        |  |  |
| Dierenwelzijn<br>staarten bijten                                                    |                                                                    |                         |                |                |                  |            |        |  |  |
| Maatregel                                                                           | iaal                                                               |                         | Olivier Porcin | e Ten          | mijn<br>.08-2021 | Succesvol  | Wiizia |  |  |
|                                                                                     |                                                                    |                         | Olivier Fordin | 51             | 00-2021          | Nee        | WIJZIG |  |  |
| Voeg maareger to                                                                    |                                                                    |                         |                |                |                  |            |        |  |  |
| <br>→ 🗾 Bedrijfsgezondheidsplannen                                                  |                                                                    |                         |                |                |                  |            |        |  |  |
| Periode                                                                             | Praktijk                                                           | Dierenarts              | Laatst a       | angepast Maati | regel Sta        | itus       |        |  |  |
| 14-07-2021   13-07-20                                                               | Test Imer                                                          | ngine Xavier Laporte (N | 9989) 28-07-   | 2021 1/1       | Do               | orgestuurd | Wijzig |  |  |

## Overzicht en beheer van de maatregelen

Alle maatregelen die in het meest recente bedrijfsgezondheidsplan werden voorzien, worden samengevat in een overzicht. Dit overzicht is beschikbaar onder het tabblad "bedrijfsgezondheidsplan" bij elke producent (zie figuur hierboven).

Het biedt zowel de bedrijfsbegeleidende dierenarts(praktijk) als de veehouder een eenvoudig overzicht van de ingestelde maatregelen. Via dit overzicht kunnen ingestelde maatregelen ook eenvoudig worden beheerd: er kan via dit overzicht worden aangeduid of een actie reeds uitgevoerd werd en of dit succesvol was (zie hoofdstuk hieronder).

Onder het overzicht van de ingestelde maatregelen is bovendien ook een overzicht beschikbaar van de reeds opgemaakte bedrijfsgezondheidsplannen voor die producent.

### Extra maatregelen toevoegen

Wil u een extra maatregel toevoegen voor een bepaald bedrijf dan kan dit op twee manieren:

 Heeft u voor een bepaalde parameter en onderliggende oorzaak reeds openstaande acties dan kan u een extra maatregel voor die parameter en oorzaak toevoegen vanuit het overzicht. Er verschijnt een extra scherm waar u de maatregel kan ingeven. De categorie en de oorzaak die reeds werden ingegeven, zullen automatisch verschijnen.

| 🗹 Maatregelen huidig bedrijfsgezondheidsp | olan (0/1)        |         |  |
|-------------------------------------------|-------------------|---------|--|
|                                           |                   |         |  |
| Dierenwelsin                              |                   |         |  |
| Dierenweizijn                             |                   |         |  |
| Staart bijten                             |                   |         |  |
|                                           | Verantwoordelijke | Termijn |  |
| Maatregel                                 |                   |         |  |

2. Wil u een maatregel toevoegen voor een parameter die eerder als "OK" werd aangeduid of voor een bijkomende onderliggende oorzaak, dan klikt u in het overzicht het bedrijfsgezondheidsplan zelf open. Vervolgens kan u de beoordeling van de parameters aanpassen en kan u extra onderliggende oorzaken en maatregelen toevoegen.

| Dierenwelzijn                         |                         |        |                   |            |           |        |
|---------------------------------------|-------------------------|--------|-------------------|------------|-----------|--------|
| staarten bijten<br>Maatregel          |                         |        | Verantwoordelijke | Termijn    | Succesvol |        |
| <ul> <li>verrijkingsmateri</li> </ul> | aal                     |        | Olivier Porcin    | 31-08-2021 | Nee W     | 'ijzig |
| 🕀 Voeg maatregel to                   | e                       |        |                   |            |           |        |
|                                       |                         |        |                   |            |           |        |
|                                       |                         |        |                   |            |           |        |
|                                       | a o z o o db o i do o l | 200.00 |                   |            |           |        |

### Maatregelen markeren als uitgevoerd

- 1. In het overzicht kan u aanduiden of een maatregel is uitgevoerd. Dit kan op twee manieren:
  - Door het vinkje links aan te vinken **OF**
  - Door rechts op wijzig te klikken

| Dierenwelzijn       Staart bijten       Maatrogel     Verantwoordelijke       inder verveling door voorzien van verrijkingsmateriaal     Olivier Porcin       17-08-2021     Wijzig                                                                                                    |                     | Maatregelen huidig bedrijfsgezondheidsplan (0/1)            |                                  |                              |
|----------------------------------------------------------------------------------------------------|---------------------|-------------------------------------------------------------|----------------------------------|------------------------------|
| Maatrogel Verantwoordelijke Termijn Urantwoordelijke Verantwoordelijke Verantwoordel | Dierer<br>Staart bi | nwelzijn<br><sub>liten</sub>                                |                                  |                              |
| O Voeg maatregel toe                                                                                                    | Maatrege            | il<br>nder verveling door voorzien van verrijkingsmateriaal | Verantwoordelijke Olivier Porcin | Termijn<br>17-08-2021 Wijzig |
|                                                                                                    | 📀 Voeg              | j maatregel toe                                             |                                  |                              |

- 2. Indien u op "wijzig" klikt, verschijnt het scherm "wijzig maatregel". Via dit scherm kan u aangeven:
  - Of de maatregel al dan niet werd uitgevoerd;
  - Of de maatregel succesvol was (het beoogde resultaat van de maatregel werd bereikt).

Bij opmaak van een volgend bedrijfsgezondheidsplan wordt gevraagd de maatregelen uit het vorige plan te evalueren. Indien u hier reeds aangeeft welke maatregelen werden uitgevoerd en of deze succesvol waren dan wordt dit automatisch overgenomen bij opmaak van het volgende bedrijfsgezondheidsplan.

- 3. Indien de maatregel werd uitgevoerd, krijgt u vervolgens de vraag "Was de maatregel succesvol?"
  - Wanneer u daar "JA" aanduidt, is er geen verdere actie meer vereist en kan u de wijziging opslaan.
  - Duidt u "**NEEN**" aan, dan zal gevraagd worden toe te lichten waarom de maatregel niet succesvol was. Klik op "maatregel wijzigen" om te bewaren.

#### De maatregel was succesvol

#### De maatregel was niet succesvol

| Oorzaak<br>  Staart bijten                                        | Verantwoordelijke<br>Olivier Porcin                  |
|-------------------------------------------------------------------|------------------------------------------------------|
| Maatregel minder verveling door voorzien van verrijkingsmateriaal | Termijn<br>17-08-2021 🗊<br>Maatregel werd uitgevoerd |
| Verantwoordelijke<br>Olivier Porcin                               | JA NEE<br>Was de maatregel succesvol?                |
| Termijn<br>17-08-2021                                             | JA NEE<br>Waarom was de maatregel niet succesvol?    |
| Maatregel werd uitgevoerd<br>JA NEE                               |                                                      |
| Was de maatregel succesvol?                                       |                                                      |
| MAATREGEL WUZIGEN of Annuleer                                     | MAATRECEL WUZKEN of Annuleer                         |

4. Of een maatregel van het bedrijfsgezondheidsplan werd uitgevoerd, kan u zien in het overzicht van de maatregelen: in het voorbeeld werd de maatregel "verrijkingsmateriaal" uitgevoerd (vinkje vooraan). Er wordt ook aangegeven of dit succesvol was.

| Dierenwelzijn        |                   |            |           |        |
|----------------------|-------------------|------------|-----------|--------|
| staarten bijten      |                   |            |           |        |
| Maatregel            | Verantwoordelijke | Termijn    | Succesvol |        |
| verrijkingsmateriaal | Olivier Porcin    | 31-08-2021 | Nee       | Wijzig |

### Het bedrijfsgezondheidsplan aanpassen

1. U kan eerdere bedrijfsgezondheidsplannen aanpassen om bv. de beoordeling van parameters te wijzigen of bijkomende oorzaken of extra maatregelen toe te voegen. Klik in het overzicht van de bedrijfsgezondheidsplannen op "wijzig" om het plan aan te passen.

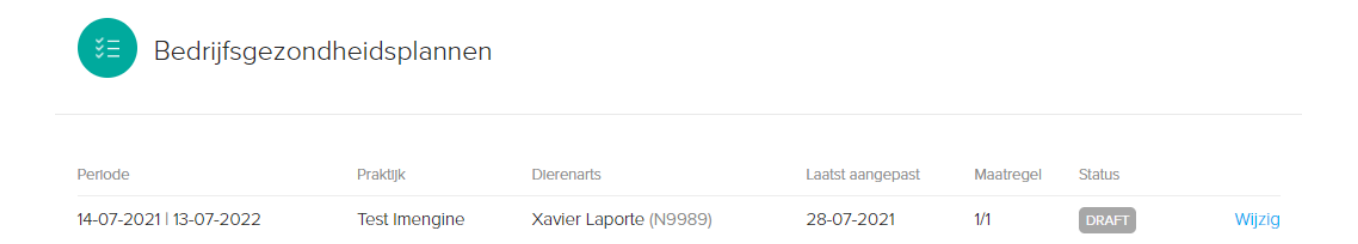

2. Het scherm "wijzig bedrijfsgezondheidsplan" verschijnt. U kan vervolgens eenvoudig de beoordeling van parameters aanpassen, onderliggende oorzaken bij parameters toevoegen en extra maatregelen opnemen of bijsturen.

**Opgelet:** Wanneer een maatregel succesvol werd uitgevoerd, dan volgt u de procedure zoals hierboven beschreven. Het is niet de bedoeling om de beoordeling van de parameter te wijzigen naar "OK".

3. Als u uw wijzigingen heeft doorgevoerd, klikt u tot slot op opslaan.

Mocht u nog vragen hebben, neem dan contact op met de **helpdesk**:

Technische vragen inzake AB Register **AB Register vzw** 

Koning Albert II-laan 35 bus 52 1030 Brussel T 02 552 81 19 - <u>helpdesk@abregister.be</u> Vragen over BePork lastenboek: Belpork vzw

Koning Albert II-laan 35 bus 54 1030 Brussel T 02 552 81 44 – <u>info@belpork.be</u>